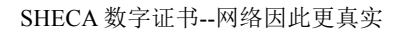

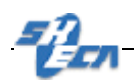

# SHECA 安全 Mail 证书配置手册

客户服务中心

2005.6

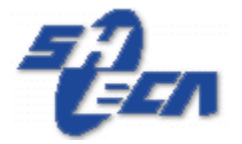

### 上海市数字证书认证中心有限公司

Shanghai Electronic Certificate Authority center co.,ltd

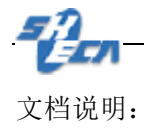

版本信息: 1.0

版权信息:

SHECA 是上海市数字证书认证中心有限公司的注册商标和缩写。

本文的版权属于上海市数字证书认证中心有限公司,未经许可,任何个人和团体不得转载、粘贴或发布本文,也不得部分的转载、粘贴或发布本文,更不得更改本文的部分词汇进 行转贴。

未经许可不得拷贝,影印。

Copyright @2005 上海市数字证书认证中心有限公司

2/10

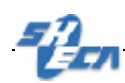

## 安全 Mail 证书配置手册

本文档包含以下 Mail 程序的配置过程.请根据客户端邮件程序分别进行相应配置:

- 1. Outlook Express 中使用 Mail 证书
- 2. Outlook 2000 中使用 Mail 数字证书
- 3. Outlook 2003 中使用 Mail 数字证书

#### **Outlook Express** 中使用 Mail 证书

第一步:在 Outlook Express 里选择"工具"--"帐户"

| Internet 帐户 ?×                                                                |                                                                                                    |                                                             |                                                         |  |
|-------------------------------------------------------------------------------|----------------------------------------------------------------------------------------------------|-------------------------------------------------------------|---------------------------------------------------------|--|
| 全部 邮件 新闻<br>帐户<br>online.sh.cn<br>online.sh.cn<br>pop.163.net<br>Pop.21cn.com | <ul> <li>一目录服务</li> <li>类型</li> <li>邮件(默认)</li> <li>邮件</li> <li>邮件</li> <li>邮件</li> <li>邮件</li> </ul> | <u>连接</u><br>任何可用连接<br>任何可用连接<br>任何可用连接<br>任何可用连接<br>任何可用连接 | 添加(A) →<br>删除(B)<br>属性(C)<br>设为默认值(D)<br>导入(C)<br>导出(E) |  |
|                                                                               |                                                                                                    |                                                             | 关闭                                                      |  |

第二步:选择您申请证书的邮件帐号,点击"属性",选中"安全"标签

| 4 | Ĥ |    |  |
|---|---|----|--|
|   | E | 57 |  |

| 😪 online.sh.cn 雇t        | <b>±</b> /               |                        | ? ×     |
|--------------------------|--------------------------|------------------------|---------|
| 常规 服务器                   | 连接 安全 高                  | 级                      |         |
| 签署证书                     |                          |                        | _    _/ |
| 从下表中选择3<br>时所使用的数3       | 签名证书。这将决定在<br>字标识。       | 用这个帐户签署邮               | 件       |
| 证书(C):                   | online                   | 选择 (5)                 |         |
| 加密首选项 —                  |                          |                        |         |
| 选择加密证书》<br>件中,这样其1<br>了。 | 的算法。这些信息将包<br>它人就可以用这些设置 | l含在您数字签名的<br>【来给您发送加密邮 | 邮<br>件  |
| 证书(2):                   | online                   | 选择(L)                  | .       |
| 算法:                      | BDES                     | •                      |         |
|                          |                          |                        |         |
|                          |                          |                        |         |
|                          |                          |                        |         |
|                          |                          | 取消 应用                  |         |

/

第三步:在"安全"标签里选择相应的签名和加密证书。

| 择默认帐户   | 数字 ID                                    |                                                            |                                                                                   | <u>? ×</u>                                                                                                    |
|---------|------------------------------------------|------------------------------------------------------------|-----------------------------------------------------------------------------------|----------------------------------------------------------------------------------------------------|
| 选择要使用的  | 证书。                                      |                                                            |                                                                                   |                                                                                                    |
|         |                                          |                                                            |                                                                                   |                                                                                                    |
| 颁发给     | 颁发者                                      | 预期目的                                                       | 好记的名称                                                                             | 截止日期                                                                                                    |
| 🔤 xinyi | SHECA                                    | 〈所有〉                                                       | online                                                                            | 2004-1-24                                                                                                    |
|         |                                          |                                                            |                                                                                   |                                                                                                    |
|         |                                          |                                                            |                                                                                   |                                                                                                    |
|         |                                          |                                                            |                                                                                   |                                                                                                    |
|         |                                          |                                                            |                                                                                   |                                                                                                    |
|         |                                          |                                                            |                                                                                   |                                                                                                    |
| •       |                                          |                                                            |                                                                                   |                                                                                                    |
|         |                                          | 協会                                                         | нозии I жи                                                                        | :ま)すお on 1                                                                                                    |
|         |                                          | - 明疋                                                       |                                                                                   | ·<br>音址中で)                                                                                                    |
|         | 择 <b>對认帐户</b><br>选择要使用的<br>颁发给<br>■xinyi | 择 <b>默认帐户数字 ID</b><br>选择要使用的证书。<br>颁发给 颁发者<br>■xinyi SHECA | 择默认帐户数字 ID<br>选择要使用的证书。       颁发给     颁发者     预期目的       xinyi     SHECA     《所有〉 | 择默认帐户数字 ID<br>选择要使用的证书。       颁发给     颁发者     预期目的     好记的名称       xinyi     SHECA     《所有〉     online       确定     取消     查 |

第四步: 写好邮件后在上方的工具栏中选择"签名"、"加密"选项以实现相应的功能。

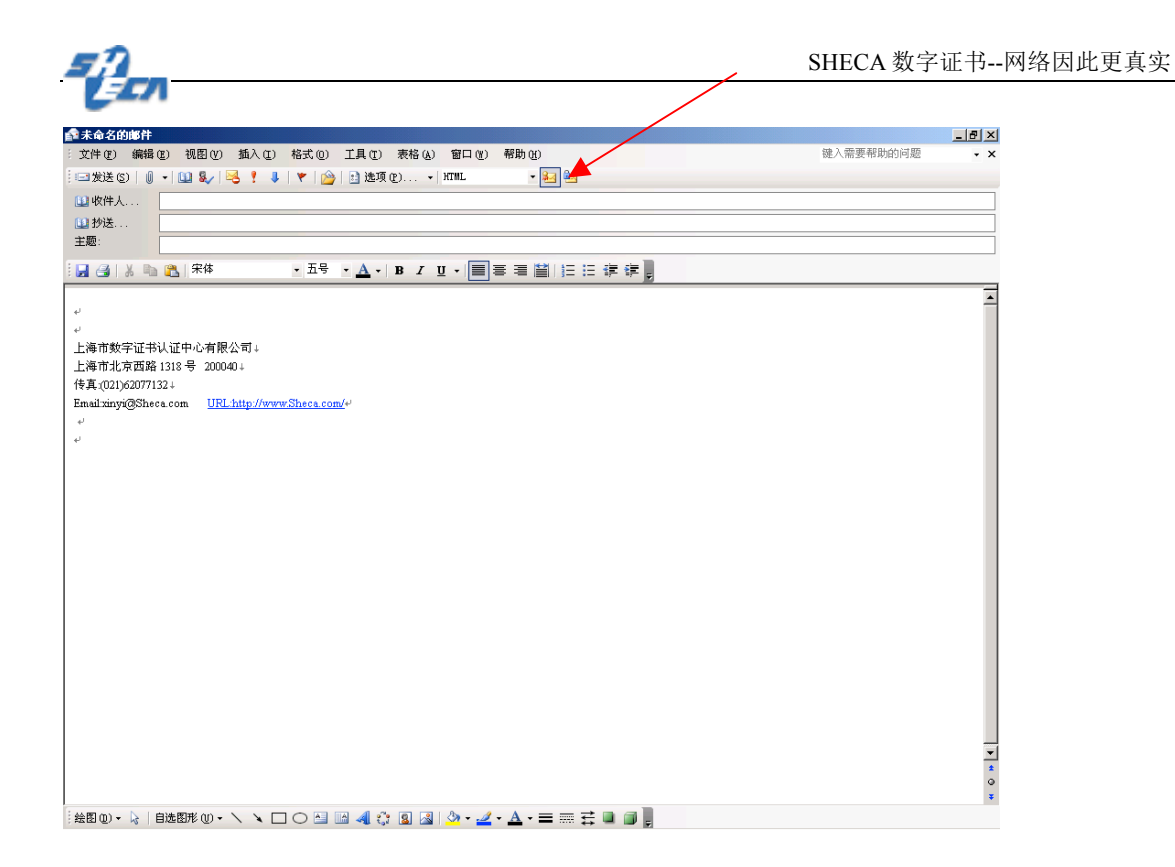

如需了解更详细证书使用知识.请访问 http://www.sheca.com/cert/help\_cert\_email01.htm

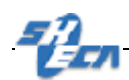

### Outlook 2000 中使用 Mail 数字证书

第一步:在 0utlook 2000 里选择"工具"--"帐户"

| Internet 帐户                                                                   |                                                                                                    |                                                      | <u>? ×</u>                                              |
|-------------------------------------------------------------------------------|----------------------------------------------------------------------------------------------------|------------------------------------------------------|---------------------------------------------------------|
| 全部 邮件 新译<br>林户<br>online.sh.cn<br>online.sh.cn<br>pop.163.net<br>pop.21cn.com | <ul> <li>4 目录服务</li> <li>5 类型</li> <li>邮件(默认)</li> <li>邮件</li> <li>邮件</li> <li>邮件</li> <li>邮件</li> </ul> | 连接<br>任何可用连接<br>任何可用连接<br>任何可用连接<br>任何可用连接<br>任何可用连接 | 添加 (A) → 册除 (B) 届性 (C) 设为默认值 (D) 导入 (C) 导出 (C) 设置顺序 (S) |
|                                                                               |                                                                                                    |                                                      | 关闭                                                      |

第二步:选择工具栏中"选项",选中"安全",单击"设置"按钮

| 选项 ? 🗙                                                                                        |
|-----------------------------------------------------------------------------------------------|
| 首选参数   邮件传递   邮件格式   拼写检查 安全   其他                                                             |
| 安全电子邮件                                                                                        |
| <ul> <li>□ 将待发邮件的内容和附件加密 (E)</li> <li>□ 给待发邮件添加数字签名 (D)</li> <li>□ 发送带纯文本签名的邮件 (C)</li> </ul> |
| 默认设置 (2): (没置(5))                                                                             |
| 安全内容                                                                                          |
| 安全区域用于自定义是否可在 HTML 邮件中运行脚本和活动内<br>容。请选用 Internet Explorer 安全区域。                               |
| 区域 (Z): 💕 Internet 💿 区域设置 (M)                                                                 |
| 附件的安全性 (2)                                                                                    |
| 数字标识(证书)                                                                                      |
| 数字标识或证书是一种可让您在电子商务中证实身份的文档。                                                                   |
| 与入/导出 (I) 获取数字标识 (G)                                                                          |
| 确定 取消 应用 (A)                                                                                  |

第三步:在新窗口中单击"选择"按钮

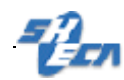

#### 更改安全性设置

| 更改安全性设置                |                   | ? × |
|------------------------|-------------------|-----|
| 安全性设置优先级<br>安全设置名称(S): |                   |     |
| 安全邮件格式(图):             | S/MIME            | •   |
| □ 该安全邮件格式的默            | 认安全性设置(工)         |     |
| ▶ 所有安全邮件的              | 默认安全性设置 (2)       |     |
|                        | 新建(2) 删除(2) 密码(2) |     |
| 证书和算法                  |                   |     |
| 签名证书:                  | 选择 (2)            | ]   |
| 散列算法(A):               | <u></u>           |     |
| 加密证书:                  | 选择 (H)            |     |
| 加密算法(L):               | <u>v</u>          |     |
| ▶ 将证书与签名的邮件            | 一同发送 (2)          |     |
|                        | 确定取消              |     |

第四步:选择你要进行加密和签名的证书

| 进 | 择默认帐户   | 数字 ID |      |        | <u>?</u> × |
|---|---------|-------|------|--------|------------|
|   | 选择要使用的  | 证书。   |      |        |            |
|   |         |       |      |        |            |
|   | 颁发给     | 颁发者   | 预期目的 | 好记的名称  | 截止日期       |
|   | 🔤 xinyi | SHECA | 〈所有〉 | online | 2004-1-24  |
|   |         |       |      |        |            |
|   |         |       |      |        |            |
|   |         |       |      |        |            |
|   |         |       |      |        |            |
|   |         |       |      |        |            |
|   | •       |       |      |        |            |
|   |         |       | 确定   | 取消 有   | 表证书(V)     |
|   |         |       | NDAC |        |            |

第五步:完成证书设置

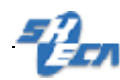

#### **市**改定全研設器

| 更改安全性设置                         |                   | <u>? ×</u> |
|---------------------------------|-------------------|------------|
| 安全性设置优先级<br>安全设置名称( <u>S</u> ): |                   | <b></b>    |
| 安全邮件格式(图):                      | S/MIME            | •          |
| □ 该安全邮件格式的                      | b默认安全性设置 (I)      |            |
| ▶ 所有安全邮件                        | 的默认安全性设置(11)      |            |
|                                 | 新建(21) 删除(12)     | 密码(£)      |
| 证书和算法                           |                   |            |
| 签名证书:                           | testmail testmail | (选择 (C))   |
| 散列算法(A):                        | SHA1 💌            |            |
| 加密证书:                           | testmail testmail | 选择(出)      |
| 加密算法(L):                        | 3DES 💌            |            |
| ▶ 将证书与签名的曲                      | 8件一同发送(2)         |            |
|                                 | 确定                | 取消         |

第六步:在新邮件中,使用签名按钮建立安全电子邮件

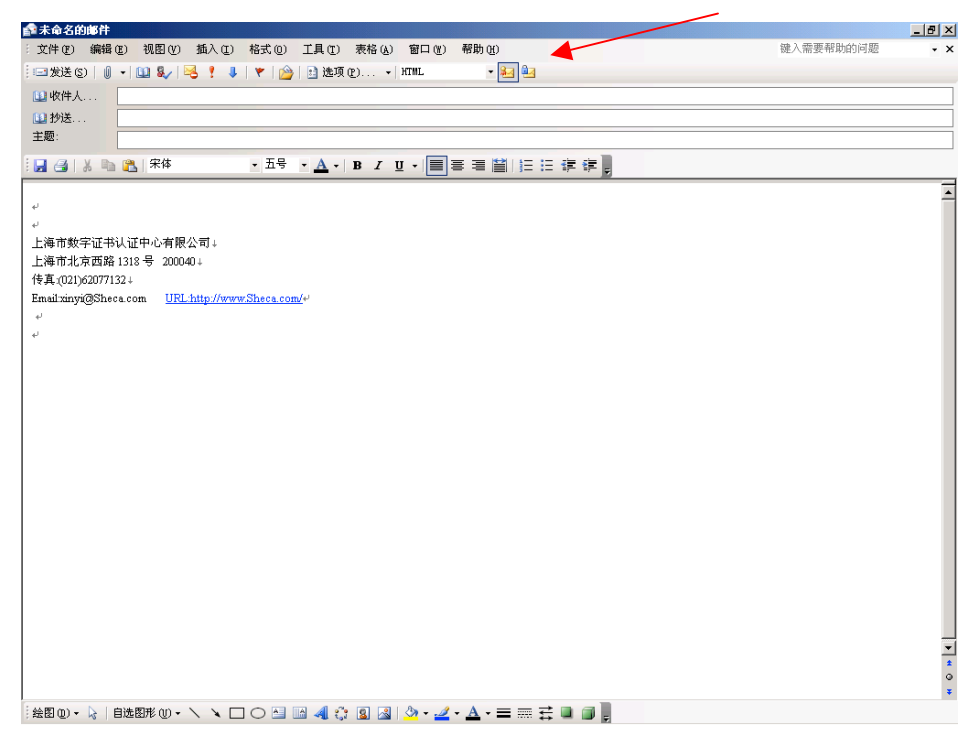

如需了解更详细证书使用知识.请访问 http://www.sheca.com/cert/help\_cert\_email01.htm

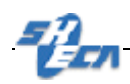

### Outlook 2003 中使用 Mail 数字证书

第一步:在 Outlook 2003 里选择"工具"---"选项"--"安全"

| 选项 ? 🗙                                |
|---------------------------------------|
|                                       |
| 加密电子邮件                                |
|                                       |
| □ □ □ □ □ □ □ □ □ □ □ □ □ □ □ □ □ □ □ |
| □ NINT S/MINE 签名邮件 U/                 |
| 默认设置 (E): xinyi ▼ 设置 (S)              |
| 安全区域                                  |
| 安全区域用于自定义是否可在 HTML 邮件中运行脚本和活动内容。      |
| 区域(2): 🚔 受限站点 💿 区域设置(2)               |
| 下载图片                                  |
| 更改自动下载设置(C)                           |
| 数字标识(证书)                              |
| 数字标识或证书是一种可让您在电子商务中证实身份的文档。           |
| 发布到全球通讯簿 (P) 导入/导出 (L) 获取数字标识 (G)     |
|                                       |
|                                       |
| 确定 取消 应用 (A)                          |

第二步:点击"设置",出现如下窗体.请确认签名和加密证书正确.再点确定设置完成.

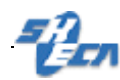

| 更改安全设置                             |                            | ×      |
|------------------------------------|----------------------------|--------|
| 安全设置首选参数 ——<br>安全设置名称( <u>S</u> ): |                            |        |
| xinyi                              |                            | •      |
| 加密格式(2):                           | S/MIME                     | •      |
| ▼ 该安全邮件格式的<br>▼ 所有安全邮件             | 的默认加密设置(I)<br>:的默认加密设置(II) |        |
| 安全标签(U)                            | 新建(21) 删除(22)              | 密码(t)  |
| 证书和算法                              |                            |        |
| 签名证书:                              | xinyi                      | 选择 (C) |
| 哈希算法(A):                           | SHA1                       |        |
| 加密证书:                              | xinyi                      | 选择(出)  |
| 加密算法 (L):                          | RC2 (128-bit)              |        |
| ☑ 将证书与签名邮件                         | 十一同发送 (2)                  |        |
|                                    | 确定                         | 取消     |

第三步:写好邮件后在上方的工具栏中选择"签名"、"加密"选项以实现相应的功能。

| ▲未命名的邮件                                                                                                    |           | _ 8 × |
|----------------------------------------------------------------------------------------------------|-----------|-------|
| 注文件(E)编辑(E)视图(V)插入(E)格式(D) 工具(E) 表格(A)窗口(E)帮助(A)                                                                | 键入需要帮助的问题 | - ×   |
| :== 发送 (3)   🬒 👻   🖳 📍   💘   🍅   🗈 速项 (2) 👻 HTML 💿 🛃 🏭                                                          |           |       |
| □ 吹件人                                                                                                    |           |       |
| 回抄送                                                                                                    |           |       |
| 主题:                                                                                                    |           |       |
|                                                                                                    |           |       |
|                                                                                                    |           |       |
|                                                                                                    |           | -     |
|                                                                                                    |           |       |
| 上海市数字证书认证中心有限公司↓                                                                                                |           |       |
| 上海市北京西路 1318 号 200040↓                                                                                          |           |       |
| 传真(021)62077132↓                                                                                                |           |       |
| Email.xinyi@Sheca.com <u>URL:http://www.Sheca.com/</u> e <sup>j</sup>                                           |           |       |
| el.                                                                                                    |           |       |
| el de la construcción de la construcción de la construcción de la construcción de la construcción de la constru |           |       |
|                                                                                                    |           |       |
|                                                                                                    |           |       |
|                                                                                                    |           |       |
|                                                                                                    |           |       |
|                                                                                                    |           |       |
|                                                                                                    |           |       |
|                                                                                                    |           |       |
|                                                                                                    |           |       |
|                                                                                                    |           |       |
|                                                                                                    |           |       |
|                                                                                                    |           |       |
|                                                                                                    |           |       |
|                                                                                                    |           |       |
|                                                                                                    |           |       |
|                                                                                                    |           | -     |
|                                                                                                    |           | *     |
|                                                                                                    |           | •     |
| 絵図 ① - 🔓   自选図形 ① - 🔪 🔍 〇 🔤 📾 🐗 🛟 😡 🚳   🌭 - 🚄 - 🏯 🚎 🧮 🗃 📕                                                       |           |       |

如需了解更详细证书使用知识.请访问 http://www.sheca.com/cert/help\_cert\_email01.htm